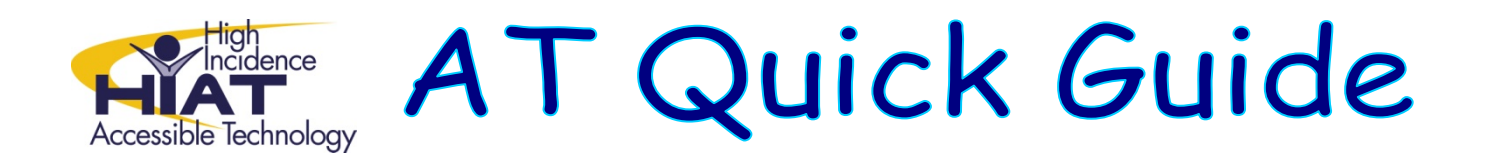

## Adobe Reader "Read out loud"

Adobe Reader offers a "read out loud" function which provides text to speech for pdf files

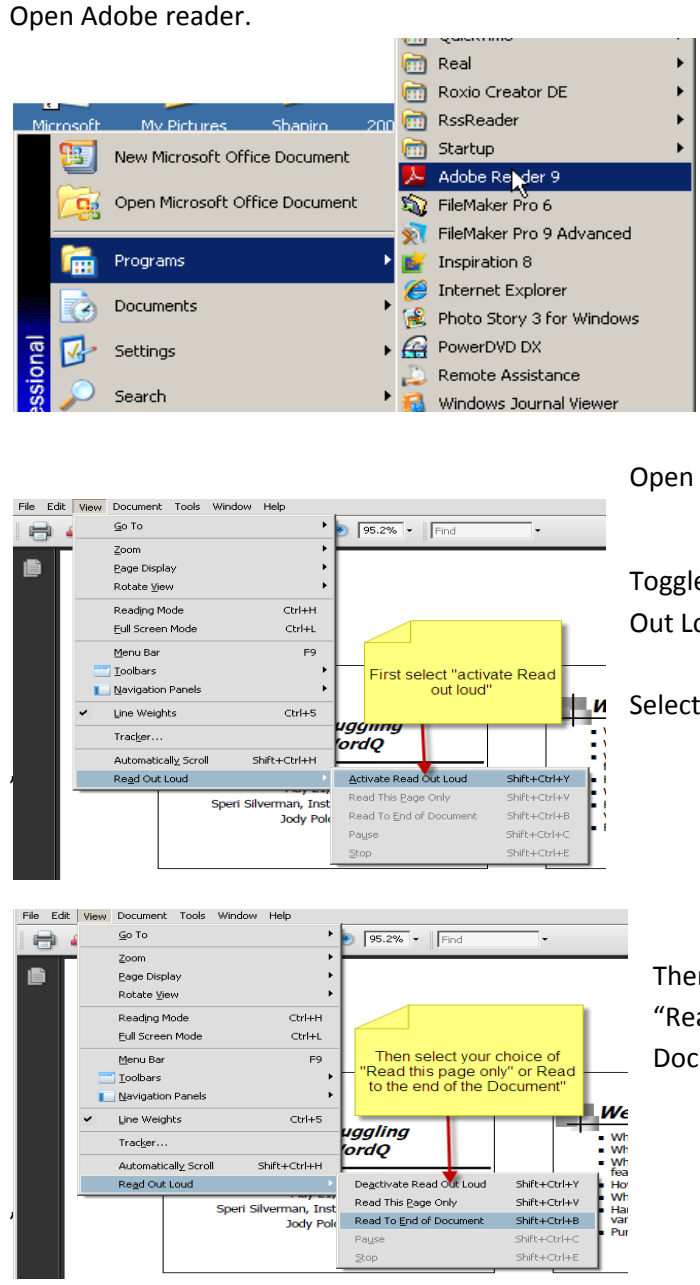

Open an adobe (pdf) file.

Toggle to the "view" screen and scroll down to "Read Out Loud."

Select "Activate Read Out Loud."

Then select how you want the document to be read "Read This Page Only" or "Read To End of Document." Note: there is a slight delay before the reading starts

Note: If you want to make a different selection, you have to go to View, Read Out Loud first, and then make you selection.

| Categories:           | Reading Order Options Options                                                  |
|-----------------------|--------------------------------------------------------------------------------|
| Documents             | Reading Order: Infer reading order from document (recommended)                 |
| Full Screen           | order, left to right                                                           |
| General               | Override the reading order in tagged documents                                 |
| Page Display          | bottom                                                                         |
| 3D & Multimedia       | Screen Reader Options                                                          |
| Accessibility         | Page vs Document: For large documents, only read the currently visible pages 💌 |
| Acrobat.com           |                                                                                |
| Forms                 | Minimum number of pages in a large document: 50                                |
| Identity              | Confirm before tagging documents                                               |
| International         | Adjusts volume                                                                 |
| Internet              | Read Out Loud Ontions                                                          |
| JavaScript            |                                                                                |
| Measuring (2D)        | Volume: 7                                                                      |
| Measuring (SD)        | Like default voice                                                             |
| Multimedia (legary)   |                                                                                |
| Multimedia Trust (leg | cy) Voice: Microsoft Sam                                                       |
| Reading               | There are several voice options                                                |
| Search                | Use default speech attributes                                                  |
| Security              | Pitch: 5                                                                       |
| Security (Enhanced)   |                                                                                |
| Spelling              | Words Per Minute: 190                                                          |
| Trucker               | Adjusts rate of reading                                                        |
| Lloite                |                                                                                |
| Gritts                |                                                                                |
|                       |                                                                                |
|                       |                                                                                |

To adjust preferences when using read out loud in adobe follow these steps.

 Move the cursor to the "Edit" tab and scroll to the last choice "preferences."

2. Select the reading bar on the left and it will open the reading preferences options.

3. You can alter reading order, volume, voices, pitch and rate of reading.

p. 2